# **LIMEX Air Force Extension Program Applicants**

Please follow the instructions below to create your account and complete your application for study as a continuing education student pursuing a Continuing Education Certificate in Spiritual Fitness and Resiliency.

#### **Create Your Account**

Step 1: Go to: <u>https://grad.loyno.edu/apply/</u>

Step 2: Click "Create an account."

| Conducto (con con                                                                                                    | Loyola University New Orleans                                                                                                    |
|----------------------------------------------------------------------------------------------------|----------------------------------------------------------------------------------------------------|
| Creat                                                                                                    | e your Application Account at the link on the bottom of the page                                                                                                    |
| Graduate (on-ground) Programs:<br>Master of Science in Counseling, Master of<br>Administration, Master of Pastoral Studies                                           | Music Performance, Master of Music Therapy Equivalency Program, Master of Arts in Teaching, Master of Business<br>with the Loyola Institute for Ministry, Master of Religious Education with the Loyola Institute for Ministry |
| Loyola College of Nursing Program:<br>Accelerated BSN program (Hybrid) within the                                                                                    | e College of Nursing. All academic disciplines are welcome to apply. Bachelor degree required.                                                                                                    |
| Loyola College of Law:                                                                                                    |                                                                                                    |
| Master's degree programs:                                                                                                    |                                                                                                    |
| Master of Arts in Environmental Law                                                                                                    | _                                                                                                    |
| All academic disciplines are welcome to apply. No GI                                                                                                    | n<br>RE or LSAT required                                                                                                    |
| LLM Program:                                                                                                    | and the second second                                                                                                    |
| Applicants must be eligible to practice law in any U.S.                                                                                                    | S. state or abroad, if applying to the LLM Program.                                                                                                    |
| To apply for one of the College's Juris Doctor (J.D.) p                                                                                                    | programs (J.D., J.D./M.B.A., J.D./M.U.R.P., J.D./ LL.M., or J.D./M.P.A.), please visit Law Admissions for more information.                                                                                                    |
| Certificates and Other Programs:<br>Pre-Health Post-Baccalaureate Certificate,<br>programs & Non-Degree                                                              | Music Education Post-Baccalaureate Certificate, Pre-CPA Post-Baccalaureate Certificate, Loyola Institute for Ministr                                                                                                    |
| Online Graduate Program Application                                                                                                    | s:                                                                                                    |
| Some Graduate programs are only offered online                                                                                                    | e and require a separate application.                                                                                                    |
| Online Master of Music Therapy program, please v<br>Online Master of Criminology and Justice, please v<br>School of Nursing applicants, please visit this <b>app</b> | Jist this application.<br>Jist this application.<br>lication                                                                                                    |
| Returning users:                                                                                                    | First-time users:                                                                                                    |
|                                                                                                    |                                                                                                    |

Step 3: Enter your information to register and click "Continue."

| LOYOLA UNIVERSITY NEW ORLEANS        |                                                                                                    |         |  |  |
|--------------------------------------|----------------------------------------------------------------------------------------------------|---------|--|--|
| Register                             |                                                                                                    |         |  |  |
| To register for an account, plea     | e enter the information requested below.                                                                                       |         |  |  |
| Email Address gradadn                | @loyno.edu                                                                                                    |         |  |  |
| First Name St. Fran                  |                                                                                                    |         |  |  |
| Last Name Xaiver                     |                                                                                                    |         |  |  |
| Birthdate                            | ¢ 28 ¢ 1993 ¢                                                                                                    |         |  |  |
| Continue                             |                                                                                                    |         |  |  |
| LOYOLA<br>UNIVERSITY<br>NEW OR LEANS | Loyola University New Orleans<br>6363 St. Charles Avenue<br>New Orleans, LA 70118<br>¢ 1996-2019 Loyola University New Orleans | f y 🛗 🖸 |  |  |

Step 4: Access your email for temporary PIN.

Step 5: Login using your temporary PIN, birthday, & email address and click "Log in."

| LOYOLA UNIVERSITY NEW ORLEANS                                                    |                                                                                                    |         |  |  |  |
|----------------------------------------------------------------------------------|----------------------------------------------------------------------------------------------------|---------|--|--|--|
| Login                                                                            |                                                                                                    |         |  |  |  |
| A temporary PIN has been sent to yo<br>Email gradadmit@<br>Account Xalver, SL Fr | ur email address. If you do not receive this message in the next few minutes, please check your junk mail folder.<br>oyno.edu switch<br>ancis |         |  |  |  |
| Temporary PIN                                                                    | ¶~<br>€ 28 € 1993 €                                                                                                    |         |  |  |  |
| Login                                                                            |                                                                                                    |         |  |  |  |
| LOYOLA<br>UNIVERSITY<br>NEW ORLEANS                                              | Loyola University New Orleans<br>6363 St. Charles Avenue<br>New Orleans, LA 70118<br>© 1996-2019 Loyola University New Orleans                | f У 👑 🖸 |  |  |  |

Step 6: Create password and click "Set password."

| Set Password | ify a new password. The password must meet complexity requirements.                                 |         |
|--------------|----------------------------------------------------------------------------------------------------|---------|
| New Password | At least one letter     At least one capital letter     At least one number     At least one number |         |
| Set Password | Vew passwords must match                                                                            |         |
|              | Loyola University New Orleans<br>6363 St. Charles Avenue<br>New Orleans, LA 7018                    | f У 🛗 🖸 |
| NEWORLEANS   | © 1996-2019 Loyola University New Orleans                                                           |         |

# **Create Your Application**

**Step 1:** Scroll down to the bottom of the application page and click "Start New Application."

| Graduate (on-campus), Masters Law, Nursing ABSN (hybrid), F<br>Create your Application Account at the link o                                                                                                    | Post-Certificate & No<br>n the bottom of th             | n-Degree Progra<br>e page                        | ms                    |
|----------------------------------------------------------------------------------------------------|---------------------------------------------------------|--------------------------------------------------|-----------------------|
| raduate (on-ground) Programs:<br>laster of Science in Counseling, Master of Music Performance, Master of Music Therapy Equivalen<br>diministration, Master of Pastoral Studies with the Loyola Institute for Ministry, Master of Religiou | cy Program, Master of Art<br>us Education with the Loyo | s in Teaching, Master<br>la Institute for Minist | of Business<br>ry     |
| oyola College of Nursing Program:<br>ccelerated BSN program (Hybrid) within the College of Nursing. All academic disciplines are welcome to apply                                                                                         | . Bachelor degree required.                             |                                                  |                       |
| oyola College of Law:                                                                                                    |                                                         |                                                  |                       |
| laster's degree programs:                                                                                                    |                                                         |                                                  |                       |
| aster of Arts in Environmental Law                                                                                                    |                                                         |                                                  |                       |
| aster of Arts in Health Law & Administration                                                                                                    |                                                         |                                                  |                       |
| A academic disciplines are welcome to apply. No GRE of LSA1 required.                                                                                                    |                                                         |                                                  |                       |
| pplicants must be eligible to practice law in any U.S. state or abroad, if applying to the <b>LLM Program.</b>                                                                                                    |                                                         |                                                  |                       |
| > apply for one of the College's Juris Doctor (J.D.) programs (J.D., J.D./M.B.A., J.D./M.U.R.P., J.D./ LL.M., or J.D./M.P                                                                                                    | .A.), please visit Law Admission                        | s for more information.                          |                       |
| ertificates and Other Programs:<br>re-Health Post-Baccalaureate Certificate, Music Education Post-Baccalaureate Certificate, Pre-CPA<br>rograms & Non-Degree                                                                              | Post-Baccalaureate Certi                                | îcate, Loyola Institute                          | for Ministry Certific |
| Inline Graduate Program Applications:                                                                                                    |                                                         |                                                  |                       |
| ome Graduate programs are <b>only</b> offered online and require a separate application.                                                                                                    |                                                         |                                                  |                       |
| nline Master of Music Therapy program, please visit this application.                                                                                                    |                                                         |                                                  |                       |
| nline Master of Criminology and Justice, please visit this application.                                                                                                    |                                                         |                                                  |                       |
| hool of Nursing applicants, please visit this <b>application</b>                                                                                                    |                                                         |                                                  |                       |
| four Applications                                                                                                    |                                                         |                                                  |                       |
| /ype                                                                                                    | Status                                                  | Started                                          | Submitted             |
| 'ou have not yet started an application using this account.                                                                                                    |                                                         |                                                  |                       |
|                                                                                                    |                                                         |                                                  |                       |

**Step 2:** Select the application type "2024 Certificate Programs:

| LOYOLA<br>UNIVERSITY<br>NEWORLEANS     |                                                                                                    |                                                                                                    |           |              |                                                        |  |
|----------------------------------------|----------------------------------------------------------------------------------------------------|----------------------------------------------------------------------------------------------------|-----------|--------------|--------------------------------------------------------|--|
| APPLY NOW GRA                          | DUATE PROGRAMS                                                                                                    |                                                                                                    |           |              |                                                        |  |
| 2023 Fair Waster or W                  | usic Fenomiance                                                                                                    |                                                                                                    | Submitted | 00/02/2022   | 11/20/2022                                             |  |
| 2023 Spring Accelerat                  | ed BSN Program                                                                                                    |                                                                                                    | Submitted | 11/02/2022   | 11/09/2022                                             |  |
| 2023 Fall Loyola Instit                | ute for Ministry Masters D                                                                                                    | egrees                                                                                                    | Submitted | 09/21/2022   | 09/21/2022                                             |  |
| 2023 Fall PB Certificat                | te in CPA                                                                                                    | Start New Application                                                                                                    | ×         | 09/19/2022   | 09/19/2022                                             |  |
| 2023 Fall Master of M                  | usic Therapy Equivalency                                                                                                    |                                                                                                    |           | 08/11/2022   | 08/11/2022                                             |  |
| 2023 Fall LL.M. (LAW)                  |                                                                                                    | Select an application type:                                                                                                    |           | 08/04/2022   | 08/04/2022                                             |  |
| 2023 Fall Readmit                      |                                                                                                    |                                                                                                    |           | 08/04/2022   | 08/04/2022                                             |  |
| 2023 Fall Non-Degree                   | Seeking                                                                                                    | ✓                                                                                                    |           | 8/04/2022    | 08/04/2022                                             |  |
|                                        |                                                                                                    | 2024 Graduate Programs (On Campus)<br>2024 LAW Graduate Program<br>2024 LSAC App Transfer<br>2024 Nursing<br>2024 Nursing CAS                                                                                                    |           |              |                                                        |  |
| LOYOLA<br>UNIVERIANS<br><b>f</b> > & 0 | Loyola University<br>Orleans<br>6363 St. Charles Avenue<br>New Orleans, LA 70118<br>Admissions<br>504-865-3240<br>gradadmit@loyno.edu | 2024 Readmit & Non-Degree Seeking Applications<br>2023 Graduate Program Applications (Law)<br>2023 LSAC App Transfer<br>2023 Nursing<br>2023 Nursing CAS<br>2023 Post-Baccalaureate Certification Applications<br>2023 Readmit & Non-Degree Seeking Applications<br>2022 College of Law Applications<br>2022 College of Law Applications<br>2022 LSAC App Transfer<br>2022 Post-Baccalaureate Certification Applications<br>2022 Post-Baccalaureate Certification Applications |           | A<br>Je<br>š | ssociation &<br>suitColleges<br>Universities<br>isteur |  |

Step 3: Select the application term "2024 Spring Certificate":

| LOYOLA<br>UNIVERSITY<br>NEW ORLEANS |                                                                                                    |                                                                             |                                |                              |                                                    |  |
|-------------------------------------|----------------------------------------------------------------------------------------------------|-----------------------------------------------------------------------------|--------------------------------|------------------------------|----------------------------------------------------|--|
| APPLY NOW GR/                       | ADUATE PROGRAMS                                                                                                  |                                                                             |                                |                              |                                                    |  |
| 2020 Fair Waster Unit               | ausic Fenomiance                                                                                                 |                                                                             | Submitted                      | 00/02/20                     | 022 11/20/2022                                     |  |
| 2023 Spring Accelera                | ated BSN Program                                                                                                 |                                                                             | Submitted                      | 11/02/20                     | 022 11/09/2022                                     |  |
| 2023 Fall Loyola Inst               | itute for Ministry Masters D                                                                                     | egrees                                                                      | Submitted                      | 09/21/20                     | 022 09/21/2022                                     |  |
| 2023 Fall PB Certific               | ate in CPA                                                                                                    | Start New Application                                                       | ×                              | 09/19/20                     | 022 09/19/2022                                     |  |
| 2023 Fall Master of M               | Jusic Therapy Equivalency                                                                                        |                                                                             |                                | 08/11/20                     | 022 08/11/2022                                     |  |
| 2023 Fall LL.M. (LAW                | Ŋ                                                                                                    | Select an application type:                                                 |                                | 08/04/20                     | 022 08/04/2022                                     |  |
| 2023 Fall Readmit                   |                                                                                                    | colocit an application type.                                                |                                | 08/04/20                     | 022 08/04/2022                                     |  |
| 2023 Fall Non-Degre                 | 2023 Fall Non-Degree Seeking 2024 Certificate Programs                                                           |                                                                             |                                | × 08/04/20                   | 022 08/04/2022                                     |  |
|                                     |                                                                                                    | 2024 Fall Certificate<br>2024 Spring Certificate<br>2024 Summer Certificate |                                |                              |                                                    |  |
| и –                                 | Loyola University                                                                                                | CREATE APPLICATION CANO                                                     | CEL                            | sions                        |                                                    |  |
| F → B 2                             | Orleans<br>6363 St. Charles Avenue<br>New Orleans, LA 70118<br>Admissions<br>504-865-3240<br>gradadmit@loyno.edu | Accessible Education<br>Find Faculty/Staff<br>Find Students                 | Gmail Fir<br>Canvas Je<br>Zoom | nancial Aid<br>suit Identity | Association of<br>JesuitColleges<br>& Universities |  |

Then click "Create Application":

| LOYOLA<br>UNIVERSITY<br>NEWORLEANS |                                                                                                    |                                                                                                    |                                                     |                          |                                                |  |
|------------------------------------|----------------------------------------------------------------------------------------------------|----------------------------------------------------------------------------------------------------|-----------------------------------------------------|--------------------------|------------------------------------------------|--|
| APPLY NOW GRAD                     | UATE PROGRAMS                                                                                                    |                                                                                                    |                                                     |                          |                                                |  |
| 2029 Fair Waster OF Wid            | isic renormance                                                                                                    |                                                                                                    | Submitted                                           | 00/02/2022               | 11/20/2022                                     |  |
| 2023 Spring Accelerate             | ed BSN Program                                                                                                    |                                                                                                    | Submitted                                           | 11/02/2022               | 11/09/2022                                     |  |
| 2023 Fall Loyola Institu           | te for Ministry Masters De                                                                                                    | grees                                                                                               | Submitted                                           | 09/21/2022               | 09/21/2022                                     |  |
| 2023 Fall PB Certificate           | e in CPA                                                                                                    | Start New Application                                                                               | ×                                                   | 09/19/2022               | 09/19/2022                                     |  |
| 2023 Fall Master of Mu             | isic Therapy Equivalency                                                                                                    |                                                                                                    |                                                     | 08/11/2022               | 08/11/2022                                     |  |
| 2023 Fall LL.M. (LAW)              |                                                                                                    | Select an application type:                                                                         |                                                     | 08/04/2022               | 08/04/2022                                     |  |
| 2023 Fall Readmit                  |                                                                                                    | Select all application type.                                                                        |                                                     | 08/04/2022               | 08/04/2022                                     |  |
| 2023 Fall Non-Degree               | Seeking                                                                                                    | 2024 Certificate Programs                                                                           | ~                                                   | 08/04/2022               | 08/04/2022                                     |  |
|                                    |                                                                                                    | 2024 Spring Certificate v                                                                           |                                                     |                          |                                                |  |
|                                    | Loyola University 1<br>Orleans<br>6363 St. Charles Avenue<br>New Orleans, LA 70118<br>Admissions<br>504-885-3240<br>gradadmit@loyno.edu | CREATE APPLICATION<br>Accessible Education Grnail<br>Find FacultyStaff Canvas<br>Find Students Zoom | sions<br>runna & Fo<br>Financial Ai<br>Jesuit Ident | os<br>d A<br>Ity JE<br>8 | Association of<br>SUITColleges<br>Universities |  |

Once you create the application, the screen will prompt you to open the application.

#### **Application Instructions**

**Step 4, Application Instructions:** Review application instructions, scroll down and click "Continue."

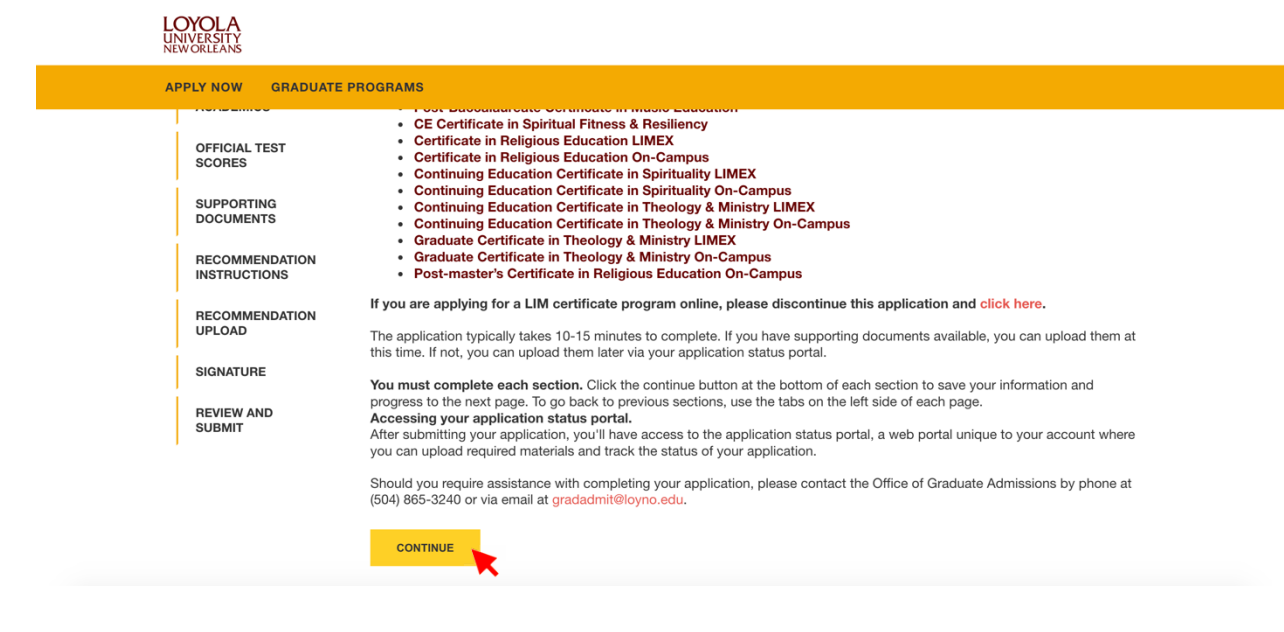

**Biographics** 

Step 5, Biographics: Enter your personal information, scroll down and click "Continue."

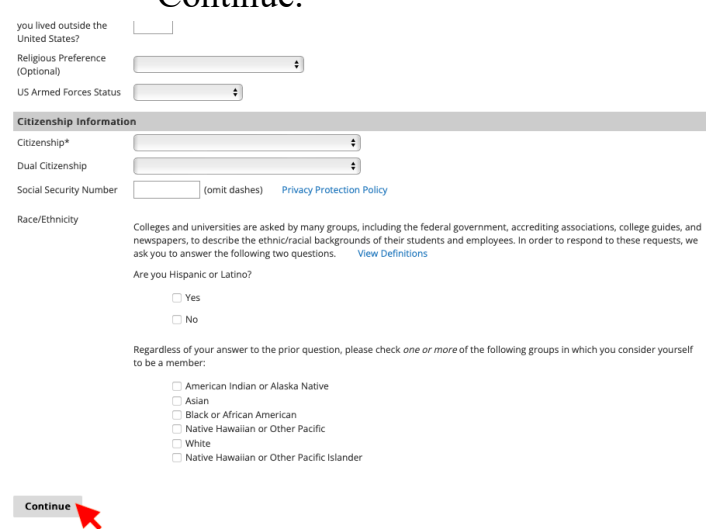

## Academics

**Step 6, Enrollment Information:** Enter the application term "2024 **Spring**". Then, select your intended LIMEX major "CE Certificate in Spiritual Fitness & Resiliency."

| APPLY NOW GRADUATE      | PROGRAMS                                                                                                    |                           |                     |
|-------------------------|----------------------------------------------------------------------------------------------------|---------------------------|---------------------|
| BIOGRAFIIIOS            | application, and return to the home page to select the appropriate a                                                               | pplication for your inter | nded term.          |
| ACADEMICS               | Which term do you plan to attend?                                                                                                  |                           |                     |
|                         | → 2024 Spring ~                                                                                                    |                           |                     |
| OFFICIAL TEST<br>SCORES | Which Certificate program do you plan to pursue at Lovola?                                                                         |                           |                     |
|                         |                                                                                                    |                           |                     |
| SUPPORTING              | LIM CERTIFICATE                                                                                                    |                           |                     |
| DOCOMENTS               | CE Certificate in Catholic Social Teaching On-Campus of<br>CE Certificate in Spiritual Fitness & Resiliency LIMEX                  | Degree                    | Dates Attended      |
| RECOMMENDATION          | Certificate in Pastorai Studies Limex                                                                                              | 209.00                    | Dates Attended      |
| INSTRUCTIONS            | Certificate in Pastoral Studies On-Campus<br>Certificate in Religious Education LIMEX                                              |                           | 2002-11-15-Jan 2007 |
| RECOMMENDATION          | Certificate in Religious Education On-Campus                                                                                       |                           | 2016-02-17-Jan 2002 |
| UPLOAD                  | Continuing Education Certificate in Spirituality LIMEX                                                                             | BA(Nov 2014)              | 2016-01-01-Mar 2022 |
|                         | Continuing Education Certificate in Spirituality On-Campus                                                                         | BA(Feb 2015)              | 2016-01-01-Feb 2022 |
| SIGNATURE               | Continuing Education Certificate in Theology & Ministry LIMEX<br>Continuing Education Certificate in Theology & Ministry On-Campus |                           |                     |
| REVIEW AND              | GRADUATE CERTIFICATE LIM                                                                                                    |                           |                     |
| SUBMIT                  | Graduate Certificate in Theology & Ministry LIMEX<br>Graduate Certificate in Theology & Ministry On-Campus                         |                           |                     |
|                         | POST-MASTERS CERTIFICATE LIM                                                                                                    |                           |                     |
|                         | Post-Master's Certificate in Pastoral Studies On-Campus                                                                            |                           |                     |

As a CEU student, you are not required to enter any colleges or universities attended, PLEASE SKIP THIS QUESTION.

# **Official Test Scores**

Step 7: You are not required to submit any test scores, PLEASE SKIP THIS SECTION.

### **Supporting Documents**

Supporting document for this program include a personal statement, résumé, and one reference.

#### Step 8, Supporting Documents: Upload supporting documents and click "Continue."

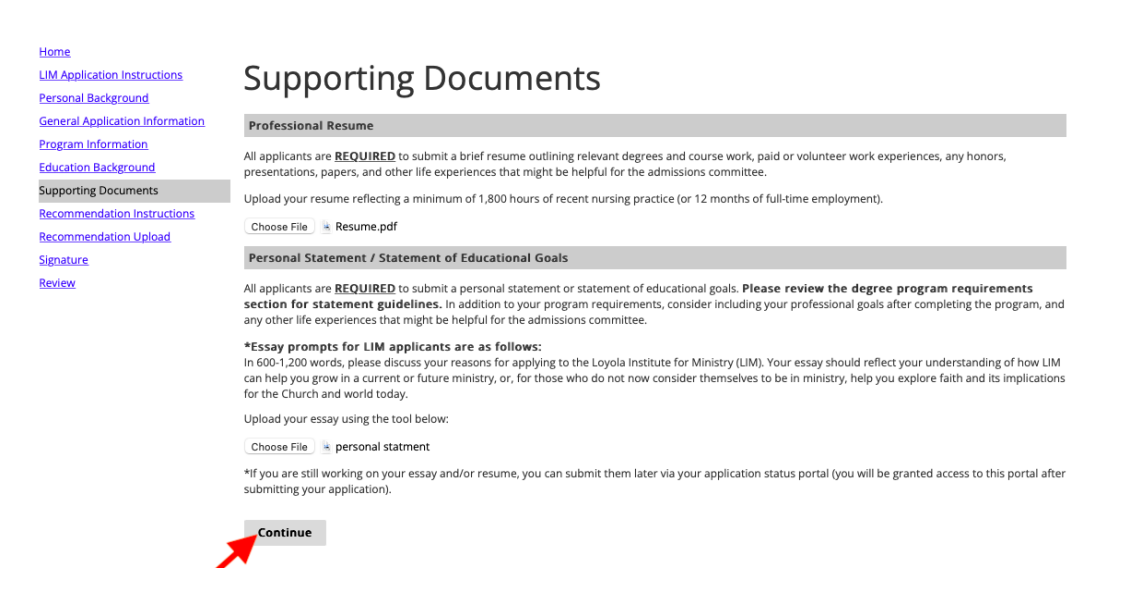

#### **Recommendation Instructions**

Step 9: Click "Continue" to move to the recommendation upload section.

#### **Recommendation Upload**

**Step 10:** Here is where you will add your recommender's name and contact information. To begin, click "Add Recommender".:

| LOYOLA<br>UNIVERSITY<br>NEW ORLEANS                                  |                                                                        |                                                                                                    |  |
|----------------------------------------------------------------------|------------------------------------------------------------------------|----------------------------------------------------------------------------------------------------|--|
| APPLY NOW GRADUATE                                                   | PROGRAMS                                                               |                                                                                                    |  |
|                                                                      |                                                                        | Nikita Milton Logout                                                                                                    |  |
| ×<br>Hewie Holliday<br>Impersonation Active: You                     | may be able to see data and make changes that the                      | 2024 Spring Certificate, 762694520                                                                                                    |  |
| HOME<br>APPLICATION<br>INSTRUCTIONS<br>BIOGRAPHICS<br>ACADEMICS      | Recommendations can also be submit<br>the recommender and not from the | The individuals you have selected to be your recommenders. <b>Remember to include the required</b><br><b>ur respective program.</b> Your recommenders will be notified via email of your request and will be provided<br>recommendations to the Office of Admissions.<br>Noted via email to gradadmit@loyno.edu. All professional recommendations must come directly from<br>the applicant. |  |
| OFFICIAL TEST<br>SCORES<br>SUPPORTING<br>DOCUMENTS<br>RECOMMENDATION | Name Add Recommender CONTINUE                                          | Status                                                                                                    |  |
|                                                                      |                                                                        |                                                                                                    |  |

Select the type of recommendation you are submitting. Then add your recommender's name and contact information.

| UNIVERSITY<br>NEW ORLEANS      | Add Recommender                                                                                                    | ×                                                        |
|--------------------------------|----------------------------------------------------------------------------------------------------|----------------------------------------------------------|
| APPLY NOW GRADUAT              | Type  Type Type Type Teacher Recommendation Coach Recommendation Clergy Recommendation Employer Recommendation College Access Counselor Recommendation Professional Recommendation | <b>clude the required</b><br>equest and will be provided |
| BIOGRAPHICS                    | Prefix                                                                                                    | nust come directly from                                  |
|                                | First Name                                                                                                    |                                                          |
| SCORES                         | Last Name                                                                                                    |                                                          |
| SUPPORTING<br>DOCUMENTS        | Position/Title                                                                                                    |                                                          |
| RECOMMENDATION<br>INSTRUCTIONS | Relationship                                                                                                    |                                                          |
| RECOMMENDATION                 | Telephone                                                                                                    |                                                          |
| SIGNATURE                      | Email                                                                                                    | anialana kan                                             |
| REVIEW AND                     | SEND TO RECOMMENDER SAVE CANCEL                                                                                                    |                                                          |

You are also required to select if you would like to waive your rights to access your recommendation letter(s). Please select your option, then hit "**Send to Recommender**" and "**Save.**"

| LOYOLA                         |                                          |                                                                                                    |                            |
|--------------------------------|------------------------------------------|----------------------------------------------------------------------------------------------------|----------------------------|
| UNIVERSITY<br>NEW ORLEANS      | Add Recommender                          | ×                                                                                                    |                            |
| APPLY NOW GRADUAT              | Telephone                                |                                                                                                    |                            |
| APPLICATION                    | Email                                    | so your exemptorie institutional or comparis amail address. Sylmissions from                                                                                                    | clude the required         |
|                                | anonym                                   | bus email addresses (Gmail, Hotmail, Yahoo) may be subject to additional review.                                                                                                    | quest and will be provided |
| BIOGRAPHICS                    | Your na<br>Hewie I                       | me will be displayed to recommender as:<br>-lolliday Change                                                                                                    | nust come directly from    |
| ACADEMICS                      | Under t                                  | he Family Education Rights and Privacy Act of 1974 (Buckley Amendment), which                                                                                                    |                            |
| OFFICIAL TEST<br>SCORES        | gives re<br>may wa<br>In the b<br>may wi | gistered students the right to inspect and review their educational records, students<br>ive the right to see specific confidential statements and letters of recommendation.<br>elief that applicants, and the persons from whom they request recommendations,<br>is to preserve the confidentiality of those recommendations, we are giving you an |                            |
| SUPPORTING<br>DOCUMENTS        | opportu<br>O I w                         | inity to sign one of the following statements.<br>aive my right to access this report.                                                                                                    |                            |
| RECOMMENDATION<br>INSTRUCTIONS | I di In place                            | o not waive my right to access this report.<br>I of your signature, please type your full legal name:                                                                                                    |                            |
| RECOMMENDATION<br>UPLOAD       | Upon s<br>decisio                        | ending this form to your recommender, you will no longer be able to change your<br>n about whether to waive your right.                                                                                                    |                            |
| SIGNATURE                      |                                          |                                                                                                    |                            |
| REVIEW AND<br>SUBMIT           | SEND TO RECOMMENDER                      | SAVE CANCEL                                                                                                    |                            |

If adding more than one recommender, repeat Step 10. Once complete, click "**Continue**" to move to the next section.

12/2023

### Step 11, Signature: Sign application and click "Confirm."

|                                                                             | LOYOLA UNIVERSITY NEW ORLEANS                                                                                                    |                                                  |  |
|-----------------------------------------------------------------------------|----------------------------------------------------------------------------------------------------|--------------------------------------------------|--|
|                                                                             |                                                                                                    | St. Francis Xalver Logout                        |  |
| Home<br>LIM Application Instructions<br>Personal Background                 | Signature                                                                                                    |                                                  |  |
| General Application Information<br>Program Information                      | I do hereby authorize Louisiana post-secondary institutions access to my academic records. I also authorize<br>information on an as-needed basis to or from high schools and University officials. | the release or receipt of admissions-related     |  |
| Education Background<br>Supporting Documents<br>Becommondation Instructions | I certify that the information in this application is accurate and complete, and I acknowledge that any omiss<br>standing with Loyola University New Orleans.                                      | on or inaccurate information could jeopardize my |  |
| Recommendation Upload<br>Signature                                          | In place of your signature, please type your full legal name:<br>St. Francis Xaiver                                                                                                    |                                                  |  |
| Review                                                                      | Confirm                                                                                                    |                                                  |  |
| LOYOLA<br>UNIVERSITY<br>NEW OR LEANS                                        | Loyola University New Orleans<br>6363 St. Charles Avenue<br>New Orleans, LA 70118<br>0 1966 2019 Loyda University New Orleans                                                                      | f ⊻ 🛍 🖸                                          |  |

Step 12, Review & Submit: Review application and click "Submit Application."

| Home<br>LIM Application Instructions<br>Personal Background | Review                                                                                                    |
|-------------------------------------------------------------|----------------------------------------------------------------------------------------------------|
| General Application Information<br>Program Information      | Please review your application before submitting. Make sure you have answered all applicable questions and provided your contact information. At the bottom<br>of this page please put your full name and today's date in the fields before clicking on the "Submit Application" button. |
| Education Background                                        | As an administrator, you may bypass application warnings and submit the application in an incomplete state.                                                                                                    |
| Supporting Documents<br>Recommendation Instructions         | Submit Application Save for Later                                                                                                    |
| Recommendation Upload<br>Signature                          | • • • • • • • • • • • • • • • • • • •                                                                                                    |
| Review                                                      |                                                                                                    |